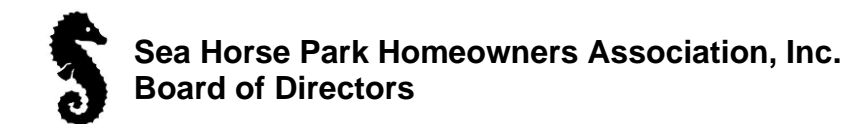

### **Email Signature Blocks**

Here is the format for email signature blocks for the 2025-26 executive. Please copy this block into your email settings

Suzanne Pettigrew President, Board of Directors Sea Horse Park Homeowners Association Inc. 8424 Bay Pines Blvd., St Petersburg, FL, 33709 727-249-7998 www.seahorsepark.net

David Stephenson Treasurser, Board of Directors Sea Horse Park Homeowners Association Inc. 8424 Bay Pines Blvd., St Petersburg, FL, 33709 613-552-5612 www.seahorsepark.net

Peter Ritchie Vice President, Board of Directors Sea Horse Park Homeowners Association Inc. 8424 Bay Pines Blvd., St Petersburg, FL, 33709 401-207-1117 <u>www.seahorsepark.net</u>

John Mastrantonio Maintenance, Board of Directors Sea Horse Park Homeowners Association Inc. 8424 Bay Pines Blvd., St Petersburg, FL, 33709 313-573-8225 www.seahorsepark.net

Andy Shankland Secretary, Board of Directors Sea Horse Park Homeowners Association Inc. 8424 Bay Pines Blvd., St Petersburg, FL, 33709 613-540-1585 <u>www.seahorsepark.net</u>

Cathy Stalioraitis Sales, Board of Directors Sea Horse Park Homeowners Association Inc. 8424 Bay Pines Blvd., St Petersburg, FL, 33709 708-254-8458 www.seahorsepark.net

Camille Robinson LCAM Park Manager Sea Horse Park Homeowners Association Inc. 8424 Bay Pines Blvd., St Petersburg, FL, 33709 727-347-0625 www.seahorsepark.net

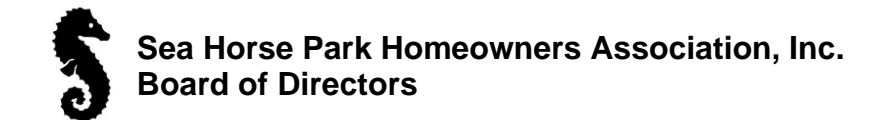

### How to setup Signature Block in Gmail

**(**)

In Gmail the top right area in yellow is the settings for your email account.

Press this gear icon to enter your settings area.

|                                | M Inbox (2    | 2) - andy.shanklan | nd@gr:×    | 21 Google Calendar - September 2 × §   | Private - Executive - Sea Horse $ 	imes +$ |                                                      |                                  | ~               | ,                 | -        |    | ×     |
|--------------------------------|---------------|--------------------|------------|----------------------------------------|--------------------------------------------|------------------------------------------------------|----------------------------------|-----------------|-------------------|----------|----|-------|
| $\leftarrow \  \  \rightarrow$ | С             | C                  | https      | s://mail.google.com/mail/u/0/#inbox    |                                            |                                                      | *                                |                 | ۲                 | B (8)    | பி | =     |
| ۏ Getting                      | Started 附 Grr | mail 🗀 Apple Su    | upport 🗀 M | licrosoft 🗅 Financial 🗅 Publications 🗀 | Golf 🗋 Websites 🗋 Tech Links 🛞 Conver      | t Epub 🔟 IMDb 🏀 Weather 🕀 Book Series in Order [     | 🗅 Resturants 🗅 IPTV - OTA 🗅 P    | harmacies 🗋     | shopping          |          |    | $\gg$ |
| =                              | M Gr          | mail               |            | Q Search in mail                       |                                            | 荘                                                    | •                                | Active ~        | 0                 | <b>@</b> |    |       |
| 2                              | 0 Com         | npose              |            | □ • C :                                |                                            |                                                      | ,                                | 1–50 of 118     | $\langle \rangle$ | · ·      |    | 31    |
|                                | 🖬 Inbo        | ox                 | 2          | Primary                                | Stokes, Broward Center for the             | 완, Social                                            |                                  |                 |                   |          |    |       |
| Chat                           | () Snor       | ozed               |            | 🗌 🚖 🍃 Travis Hartmann                  | Office Hours Re: Sea Horse Park            | Directory as of Sept 14, 2023 - Thank you for your   | email. The regular business offi | ice hours are f |                   | 9:59 AM  |    | a     |
| ŝ                              | ▷ Sent        | t                  |            | 🗌 📩 🍃 LastPass                         | New requirements for your ma               | aster password - Actions to take today               |                                  |                 |                   | 9:48 AM  |    | Č     |
| Spaces                         | 🗋 Drat        | fts                | 6          | 🗌 ☆ 🍃 office@ggcc.on.ca                | Players added for Saturday, Sep            | ntember 23 - Hi Andy Shankland For your starting tir | me on Saturday, September 23,    | 2023 at 09:0.   |                   | 8:47 AM  |    |       |
| C                              | () Spa        | im                 | 2          |                                        | - 101                                      |                                                      |                                  |                 |                   |          |    |       |

The settings dialogue box will be displayed next as shown below.

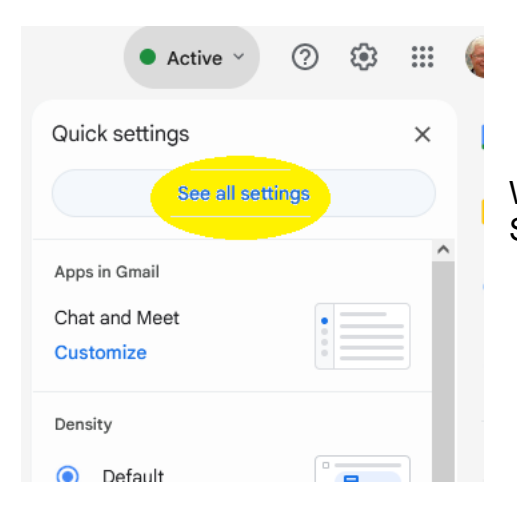

When the settings come up on your screen press the "See all Settings" highlighed in yellow

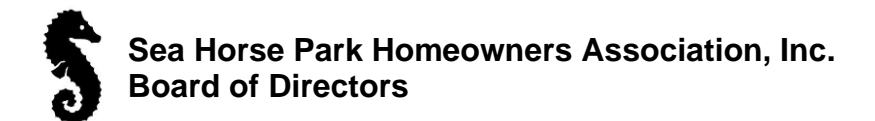

| ۲                            | M Settings - andy.shankland@g | jm ×     | Google Calendar - September 2 ×      S Pri                                             | vate - Executive - Sea Horse   X + ~                                                                                                 | -      |   | ×   |
|------------------------------|-------------------------------|----------|----------------------------------------------------------------------------------------|----------------------------------------------------------------------------------------------------|--------|---|-----|
| $\leftarrow \   \rightarrow$ | C                             | A https: | ://mail.google.com/mail/u/0/#settings/gen                                              | eral 🗘 🖂 🖷 🌒                                                                                                    | e. (i) | ර | Ξ   |
| 😉 Getting !                  | Started 附 Gmail 🗀 Apple Supp  | ort 🗀 M  | icrosoft 🗋 Financial 🗋 Publications 🗋 G                                                | olf 🗋 Websites 🗋 Tech Links 🕀 Convert Epub 📠 IMDb 🌜 Weather 🕀 Book Series in Order 🗋 Resturants 🗅 IPTV - OTA 🗋 Pharmacies 🗅 Shopping |        |   | >>> |
| ≡                            | M Gmail                       |          | Q Search in mail                                                                       | उ <u>≓</u><br>• Active ∨ ⑦                                                                                                    | ۰      |   | 6   |
| Mail                         | 🖉 Compose                     |          | Settings                                                                               |                                                                                                    | · ·    |   | 31  |
| _0                           |                               |          | General Labels Inbox Account                                                           | s and Import Filters and Blocked Addresses Forwarding and POP/IMAP Add-ons Chat and Meet Advanced Offline Themes                     |        |   |     |
| Chat                         |                               | 2        | Language:                                                                              | Gmail display language: English (US)   Change language settings for other Google products                                            |        | î |     |
| .00                          | Snoozed                       |          |                                                                                        | Z Enable input tools - Use various text input tools to type in the language of your choice - Edit tools - Learn more                 |        |   | Ø   |
| Spaces                       | Drafts                        | 6        |                                                                                        | Right-to-left editing support off                                                                                                    |        |   |     |
| 0                            | ① Spam                        | 2        |                                                                                        | Right-to-left editing support on                                                                                                    |        |   | •   |
| Meet                         | 1 Trash                       |          | Phone numbers:                                                                         | Default country code: Canada                                                                                                    |        |   |     |
|                              | - 🗅 Categories                |          | Maximum page size:                                                                     | Show 50 v conversations per page                                                                                                    |        |   | +   |
|                              | ළ, Social                     |          |                                                                                        |                                                                                                    |        |   |     |
|                              | <ol> <li>Updates</li> </ol>   | 53       | Undo Send:                                                                             | Send cancellation period: 5 v seconds                                                                                                |        |   |     |
|                              | P Forums                      |          | Default reply behavior:                                                                | O Reply                                                                                                    |        |   |     |
|                              | Promotions                    | 2        | Learn more                                                                             | O Reply all                                                                                                    |        |   |     |
|                              | ✓ More                        |          | Hover actions:                                                                         | Enable hover actions - Quickly gain access to archive, delete, mark as read, and snooze controls on hover.     Disable hover actions |        |   |     |
|                              | Labels                        | +        | Send and Archive:                                                                      | ○ Show "Send & Archive" button in reply                                                                                              |        |   |     |
|                              | [Gmail]Trash                  |          | Learn more                                                                             | Hide "Send & Archive" button in reply                                                                                                |        |   |     |
|                              | [Imap]/Archive                |          | Default text style:                                                                    | Sans Serif - T - A - X                                                                                                    |        |   |     |
|                              | 2022 KIA Carnival             |          | (Use the 'Remove formatting' button on the<br>toolbar to reset the default text style) | This is what your body text will look like.                                                                                          |        |   |     |
|                              | BOD Correspondence            | 9        |                                                                                        |                                                                                                    |        |   |     |
|                              | Cataraqui Cemetery            |          | Images:                                                                                | Always display external images - Learn more     Ask before displaying external images - This option also disables dynamic email.     |        |   |     |
|                              | Cogeco                        | 1        | Dynamic email:                                                                         | Z Enable dunamic email - Display dunamic email content when available                                                                |        |   | ,   |
|                              | Computer                      |          | Learn more                                                                             | Developer settings                                                                                                    |        | ~ | í   |
|                              | Cooking                       |          |                                                                                        |                                                                                                    |        |   |     |

Scroll down the setting page until you come to the signature area.

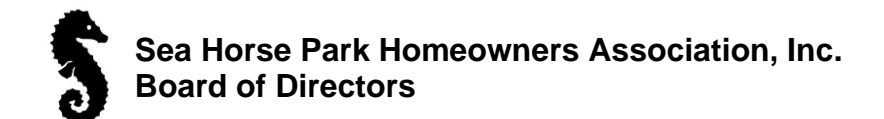

In the signature area type in your signature block or copy from the signature blocks provided at the front of this document.

| (appended at the end of all outgoing | Andy BOD Secretary      | / 🔟     | Andy Shankland<br>Secretary, Board of Directors                                                                                          |
|--------------------------------------|-------------------------|---------|----------------------------------------------------------------------------------------------------|
| messages)<br>Learn more              | My signature<br>Suzanne |         | Sea Horse Park Homeowners Association Inc.<br>8424 Bay Pines Blvd., St Petersburg, FL, 33709<br>613-540-1585 <u>www.seahorsepark.net</u> |
|                                      |                         |         | Sans Serif • T • B I U A • © 🖬 🗄 • 🗄 •                                                                                                   |
|                                      | + Create new            |         |                                                                                                    |
| S                                    | Signature defaults      | ON REPL | Y/FORWARD USE                                                                                                    |
| ſ                                    | My signature 🗸 🗸        | My sig  | nature 🗸                                                                                                    |

Enter the text you want to display as your signature block and use the format area as required. You normally want normal text and to provide the link information to your website. You can also use the signature blocks provided at the front of this document as recommended by the Board of Directors. Press the Create new link to display a signature name dialogue box for your signature reference name and the following dialogue menu will be displayed.

| Name new signature |        |        |
|--------------------|--------|--------|
| Signature name     |        |        |
|                    | Cancel | Create |

Type in your signature block name and press the create button. Scroll to the bottom of your settings page and press the Save Changes button.

Only send a response to people in my Contacts

Save Changes Cancel

a,

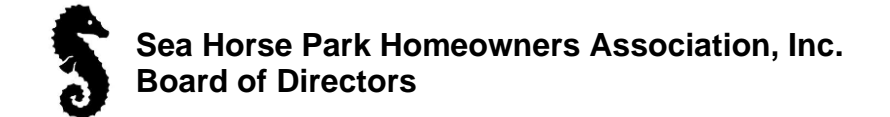

## Return to your email page and select the compose button for a new email message

| ew Message                                                                                                    | _ 2* × |
|----------------------------------------------------------------------------------------------------|--------|
|                                                                                                    | Cc Bcc |
| bject                                                                                                    |        |
|                                                                                                    |        |
| ; Andy Shankland,<br>inada: 209 Yonge Street, Kingston , Ontario. K7M 1G2<br>orida: 8773 - 43 rd Ave North, St Petersburg, Fl. 33709<br>Mail: <u>andy.shankland@gmail.com</u><br>in/USA Cell: (613) 540-1585<br>mail or txt to save Long Distance Charges Nov to Apr) |        |
| 5 순 Sans Serif • <b>T • B <i>I</i> <u>U</u> A •                                  </b>                                                                                                    | ⊡ ⊡ .  |
| Send 🗸 🖉 🖙 🙄 🛆 🖬 🔓 🎢 🗄                                                                                                    | Ū      |
|                                                                                                    |        |

Press the pen icon to display signature blocks that you have created for different purposes.

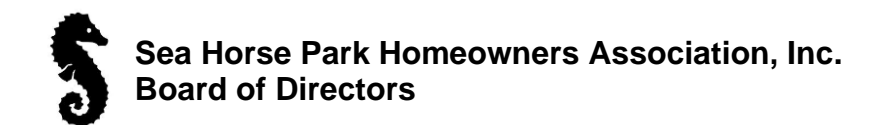

| New Message                                                                                                    | _ L <sup>21</sup> ×                |
|----------------------------------------------------------------------------------------------------|------------------------------------|
| Recipients                                                                                                    |                                    |
| Subject                                                                                                    |                                    |
| <ul> <li>Andy Shankland,</li> <li>Canada: 209 Yonge Street, Kingston, Ontario. K7M 1G2</li> <li>Florida: 8773 - 43 rd Ave North, St Petersburg, Fl. 33709</li> <li>E-Mail: andy.shankland@gmail.com</li> <li>Can/USA Cell: (613) 540-1585</li> <li>(Email or txt to save Long Distance Charges Nov to Apr)</li> </ul> |                                    |
|                                                                                                    | Manage signatures                  |
|                                                                                                    | No signature<br>Andy BOD Secretary |
| 5 순 Sans Serif • TT • B I 민 A                                                                                                    | My signature<br>Suzanne            |
| Send 🗸 🖞 🖘 😳 🛆 🖬 🔓 🖉                                                                                                    | : 0                                |

You will be presented with a dialogue box where you choose the signature block that you want and the signature block will be displayed in the new dialogue box.

| New Message                                                                 | _ 2 ×       |
|-----------------------------------------------------------------------------|-------------|
| Recipients                                                                  |             |
| Subject                                                                     |             |
| 1                                                                           |             |
|                                                                             |             |
| Andy Shankland                                                              |             |
| Secretary, Board of Directors<br>Sea Horse Park Homeowners Association Inc. |             |
| 8424 Bay Pines Blvd., St Petersburg, FL, 33709                              |             |
| 613-540-1585 <u>www.seanorsepark.net</u>                                    |             |
|                                                                             |             |
|                                                                             |             |
|                                                                             |             |
|                                                                             |             |
|                                                                             |             |
|                                                                             |             |
| 5 순 Sans Serif - T - B I U A - 톤                                            | • E E E E - |
| Send 🗸 🔺 🗊 🖙 🙄 🛆 🖬 🔓 🎢 🗄                                                    | Ū,          |
|                                                                             |             |

In the dialogue box to the left you will see the new signature block that you selected.

Now continue with filling in the compose New Message menu dialogue box and add your email message content.

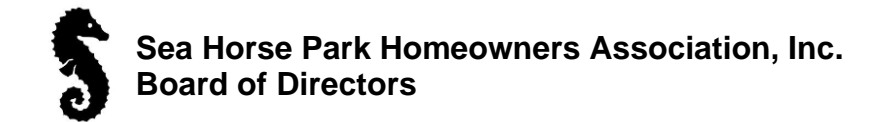

## How to setup the Signature Block in Outlook

**(**)

Press this gear icon in the top right area to enter your settings area.

| M Inf        | er ( ) - uniyolar kina sayar 🗴 🚺 | 💁 Mail - Andrew Glasskland - Outle 🗙 🔤           | - 1                                                                                                    |       |
|--------------|----------------------------------|--------------------------------------------------|----------------------------------------------------------------------------------------------------|-------|
| $\leftarrow$ | C 🗈 https://outlook.liv          | e.com/mail/0/                                    | 8 田 A 公 ③ 1 印 4 侵 % 😻 ·                                                                                           | ••• ( |
| M Gas        | il 🛅 Getting Stated 🛅 Apple      | :Support 🎦 Microsoft 🎦 Hisensial 🎦 Dúblioritores | 🖹 Gelf 🎦 Weissies 🗋 inchriteris 🚔 UNN 📓 Gerward Fjals 🧰 DMDb Mowies, IV. 🧕 Ger Weither Network                    | leau  |
|              | Outlook                          | Q. Search                                        | 🔳 🗆 Meet Now 🕲 🤀 🛱 🗟 🖓                                                                                            |       |
| Ø            |                                  | elp                                              |                                                                                                    |       |
| 59           | 🖂 New mail 🗸 🗓 De                | lete - 🖯 Archive 🕕 Report - 🚿 Sweep 🚦            | Nove to ∨ ← Reply ∨ 😂 Mark all as read 🖉 ∨ 📮 🖉 😳 ∨ 🕞 🦻 …                                                          | ~     |
| -            |                                  | Your browser supports setting Outlo              | ook.com as the default email handler Try it now Ask again later Don't show again                                  | ×     |
|              | > Favorites                      | Secured Other                                    | ≡ Filter                                                                                                    |       |
|              | ✓ Folders                        | From                                             | Subject Received ~                                                                                                |       |
| 89           | ~ 🖂 Inbox 327                    | Other: New messages (99+)                        | Best of MSN (Start Unfold); OneDrive; Microsoft Bing; Duke Energy; Microsoft; Microsoft Cashback; Microsoft Store | î     |
| Ø            | C McAfee Anti-Spam               | Microsoft                                        | Updates to our terms of use Hello, You're receiving this email because we are Mon 9/11                            |       |
| ~            | 🔁 Junk Email 3                   | August                                           |                                                                                                    |       |
| 177          | 🔊 Drafts 8                       | SD Start Daily                                   | Trump's lawyers propose 2026 trial date in federal election case Start Daily br 8/18/2023                         |       |
|              | ➢ Sent Items                     | SD Start Daily                                   | Majority of Americans think Trump's Ga. election interference case is serious: 8/11/2023                          |       |
| ×            | 🗓 Deleted Items                  | DE Duke Energy                                   | Last Chance Want a chance at \$500? Tell us how we are doing. Please don' 8/13/2023                               |       |
| •            | I Archive                        | DA Duke Linergy Alerts                           | Thank you for your payment Your payment was received. Account Number ** 8/9/2023                                  |       |
| •            |                                  | DE Duke Energy                                   | Reminder: Want a chance at \$500? Tell us how we are doing. We still want to 8///2023                             |       |
| 88           | Conversation History             | DE Duke linergy                                  | Together, we can help those in need. Whether you need help paying your bill 8/3/2023                              |       |
|              | C RSS Feeds                      | DE Duke Energy                                   | Want a chance at \$500? Tell us how we are doing. We value your opinion and 8/1/2023                              |       |
|              | ~ Groups                         | July                                             |                                                                                                    |       |
|              | New group                        | DE Duke Energy                                   | It's Here! This Month's Duke Energy Newsletter Smart technology=Smarter sa 7/31/2023                              |       |
|              |                                  | DE Duke Energy                                   | Your Usage Alert email will soon have a new look! Be on the lookout for the 7/21/2023                             |       |
|              |                                  | DE Duke Energy                                   | Track your energy use to discover ways to save It's easy to track your energy 7/13/2023                           |       |
|              |                                  | BM Best of MSN (Start Unfold)                    | 9 shot in downtown Cleveland; no suspect in custody Start Unfold brings you 1/9/2/03                              |       |
|              |                                  | BM Best of MSN (Start Unfold)                    | Court reinstates Tennessee ban on care for transgender youth Start Unfold b //8/2003                              |       |
|              |                                  | DA Duke Energy Alerts                            | Thank you for your payment Your payment was received. Account Number ** //8/2023                                  | -     |

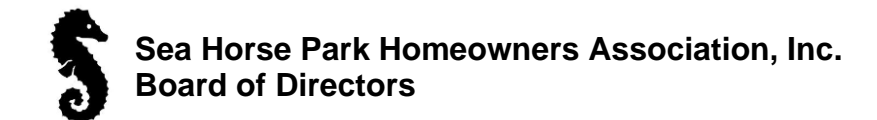

# The following is the Mail then Compose and Reply dialogue box as displayed below.

| Settings                                                                                                    | Layout                                                                                                    | Compose and reply                                                                                                    | ×   |
|----------------------------------------------------------------------------------------------------|----------------------------------------------------------------------------------------------------|----------------------------------------------------------------------------------------------------|-----|
| Q. Search settings       Image: Search settings       Image: Search settings | Compose and reply<br>Attachments<br>Rules<br>Sweep<br>Junk email<br>Customize actions<br>Sync email<br>Message handling<br>Forwarding<br>Automatic replies<br>Subscriptions | compose and repry         Email signature         Create and edit signatures         + New signature         Regular       Rename       Delete         Image: Andy Shankland,       Canada: 209 Yonge Street, Kingston, Ontario. K7M 1G2       Florida: 8773 - 43 rd Ave North, SI Petersburg, FL 33709         E-Mair: andy Shankland@gmail.com       Can/USA Cell: (613) 540-1585       Steet default signatures         Image: Image: An A <sup>o</sup> B I U Image: An A <sup>o</sup> K Image: Image: |     |
|                                                                                                    |                                                                                                    | For Replies/Forwards: Regular  Message format Save Disce                                                                                                    | ard |

| Regular 🗸                 | Rename     Delete       Sea Horse Board     Signature Block |  |
|---------------------------|-------------------------------------------------------------|--|
| Secretary Sea Horse Board |                                                             |  |
| Executive Signature Block |                                                             |  |
| ✓ Regular                 |                                                             |  |

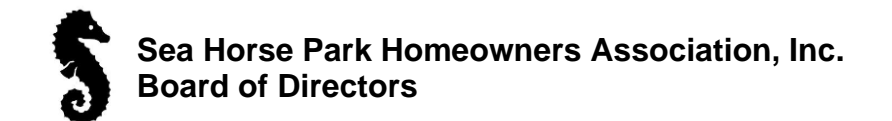

When you select the + New Signature you wil be presented with a blank area to fill in your desired signature block. You can also copy paste the recommended signature bblock provided at the front of the document provided by the Board of Directors.

| Settings                                                                                    | Layout                                                                                                    | Compose and reply                                                                                                    | ×   |
|---------------------------------------------------------------------------------------------|----------------------------------------------------------------------------------------------------|----------------------------------------------------------------------------------------------------|-----|
| Settings<br>② Search settings<br>③ General<br>☑ Mail<br>☑ Calendar<br>④ People<br>♥ Premium | Layout<br>Compose and reply<br>Attachments<br>Rules<br>Sweep<br>Junk email<br>Customize actions<br>Sync email<br>Message handling<br>Forwarding<br>Automatic replies<br>Subscriptions | Compose and reply<br>New signature<br>Edit signature name<br>$\blacksquare \  \  A \  A^{\circ} \  B \  I \  \sqcup \  \swarrow \lor A \lor \equiv = + \equiv + \equiv , = \equiv \equiv \odot \dots$<br>Select default signatures<br>For New Messages: Executive Signature Block $\checkmark$<br>For Replies/Forwards: Regular |     |
|                                                                                             |                                                                                                    | Message format         Choose whether to display the From and Bcc lines when you're composing a message.         Always show Bcc         Always show From                                                                                                    | ard |

Fill in the information for the new signature block (or copy provided). You can also identify your default signature block for each time you want to compose an email in Outlook.

You need to Save your inut by pressing the Save button in the bottom right corner.

When you compose a new email in Outlook your default signature block will be displayed as shown in the screen shot displayed on the next page.

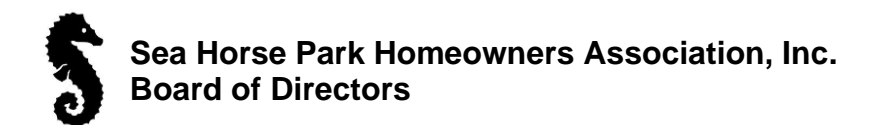

|           | Outlook                                            | Q, Search 🖂 Meet Now S 🕅                                                                                           | ୬ • ∎ 🛱   |     | ç.    |     |
|-----------|----------------------------------------------------|----------------------------------------------------------------------------------------------------|-----------|-----|-------|-----|
| •         | ⊟ Home View Hel                                    | Ip Message Insert Format text Options                                                                              |           |     |       |     |
| 59        | לי ג ער און אין אין אין אין אין אין אין אין אין אי | B I U S ∠ ∧ A₂ ⊞ ⊞ ⊞ ⊞ ⊕ ∧ A; ₩ 99 aA ∨ … A⁄ ∨ 0 ∧                                                                 | · • · & · | ð   | ↓ …   | • 、 |
|           |                                                    | Your browser supports setting Outlook.com as the default email handler Try it now Ask again later Don't show again |           |     |       | ×   |
|           | > Favorites                                        | Send 🗸 🗸                                                                                                    | 6         | € ~ | Ĵ 🕑   |     |
| 0.0       | ~ Folders                                          | То                                                                                                    |           |     | Cc Bo | c   |
| <u> 6</u> | ~ 🖂 Inbox 327                                      |                                                                                                    |           |     |       |     |
| D         | C McAfee Anti-Spam                                 | van a sinderr                                                                                                    |           |     |       |     |
| •         | 🖓 Junk Email 3                                     |                                                                                                    |           |     |       |     |
| w         | Drafts 8                                           | Andy Shankland,<br>Canada: 209 Yonga Street, Kingston , Ontario. K7M 1G2                                           |           |     |       |     |
|           | ➢ Sent Items                                       | Florida: 8773 - 43 rd Ave North, St Petersburg, Fl. 33709<br>E-Mail: andy-shankland@gmail.com                      |           |     |       |     |
| ×         | 🗊 Deleted Items                                    | Can/USA Cell: (013) 540-1585                                                                                       |           |     |       |     |
| •         | Archive                                            |                                                                                                    |           |     |       |     |
|           | Notes                                              |                                                                                                    |           |     |       |     |
|           | Conversation History                               |                                                                                                    |           |     |       |     |
|           | C RSS Feeds                                        |                                                                                                    |           |     |       |     |
|           | ~ Groups                                           |                                                                                                    |           |     |       |     |
|           | New group                                          |                                                                                                    |           |     |       |     |
|           |                                                    |                                                                                                    |           |     |       |     |
|           |                                                    |                                                                                                    |           |     |       |     |
|           |                                                    |                                                                                                    |           |     |       |     |
|           |                                                    | Inhox 🖉 (No subject) X                                                                                             |           |     |       |     |

In the top corner of the Outlook ribbon menu there is a pen icon that you can press to select another signature block if desired as shown below.

| ankland - Outio 🗙 🕂                                                                                        |                           |       | -                |           | X        |
|----------------------------------------------------------------------------------------------------|---------------------------|-------|------------------|-----------|----------|
|                                                                                                    |                           | Ê 9   | 8                | • •••     | b        |
| 🛏 BNN 👖 Convert Epub 🚥 IMDb - Movies,                                                                      | TV 🥘 The Weather Netw     | >   ( | 🗋 Other          | favorites | <b></b>  |
| ⊡≉ Meet Now                                                                                                | s 👽 🖬 🖏                   | ŝ     | 3 Ç <sup>1</sup> |           | Q        |
|                                                                                                    |                           |       |                  |           | -        |
| $=$ $\checkmark$ $\stackrel{\land}{\leftarrow}$ $\stackrel{\land}{\leftarrow}$ 99 aA $\checkmark$ $\cdots$ |                           | Ő     | $\checkmark$     | ~         | -        |
| ry it now Ask again later Don't show agai                                                                  | Secretary Sea Horse Board |       |                  | ×         | <u>r</u> |
|                                                                                                    | Executive Signature Block | २ ~   | Ŵ                | Ø         | 0        |
|                                                                                                    | Regular                   |       |                  |           | 0        |
|                                                                                                    | Signatures                |       | Сс               | Bcc       | -        |
|                                                                                                    |                           |       |                  |           | +        |
|                                                                                                    |                           |       |                  |           |          |
|                                                                                                    |                           |       |                  |           |          |

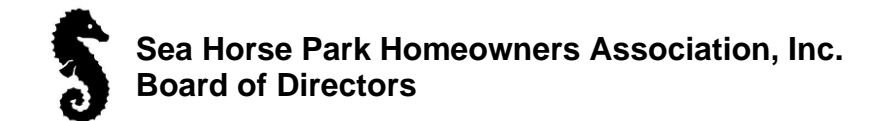

|    | Outlook              | Q. Search 🖂 Meet Now 😮 🤀 🕼 🖓 🛞                                                                                       | 0  |
|----|----------------------|----------------------------------------------------------------------------------------------------|----|
| •  | ⊟ Home View Help     | Message Insert Format text Options                                                                                   |    |
| 6  | り Calibri Calibri    | $ \begin{array}{c ccccccccccccccccccccccccccccccccccc$                                                               | 1  |
|    |                      | Your browser supports setting Outlook.com as the default email handler Try it now Ask again later Don't show again X | ž  |
|    | > Favorites          | Send 🗸 🗇 🖻                                                                                                    | ¢  |
| 2  | ~ Folders            | To Cc Bcc                                                                                                    | ō  |
| 83 | ∽ 🕞 Inbox 327        |                                                                                                    |    |
| Ø  | 🗅 McAfee Anti-Spam   | Add a subject Draft saved at 11:17 AM                                                                                | ÷  |
| ~  | Co Junk Email 3      |                                                                                                    |    |
| W  | 🔊 Drafts 9           | Suzanne Pettigrew                                                                                                    |    |
|    | ➢ Sent Items         | Sea Horse Park Homeowners Association Inc.                                                                           |    |
| ×  | Deleted Items        | 727-249-7998 www.seahorsepark.net                                                                                    |    |
| •  | T Archive            |                                                                                                    |    |
| •  |                      |                                                                                                    |    |
| 88 | Conversation History |                                                                                                    |    |
|    | C RSS Feeds          |                                                                                                    |    |
|    | ~ Groups             |                                                                                                    |    |
|    | New group            |                                                                                                    |    |
|    |                      |                                                                                                    |    |
|    |                      |                                                                                                    |    |
|    |                      |                                                                                                    |    |
|    |                      |                                                                                                    |    |
|    |                      | Inbox 🖉 (No subject) 🛛 🗙                                                                                             | 63 |

As you see above a new signature block is inserted to place the default signature block. Now simply provide the rest of the information in your email before sending.